| Position: Book  | keeper           | Manage                            | er: Owner  |        |
|-----------------|------------------|-----------------------------------|------------|--------|
|                 |                  |                                   |            |        |
| Date Created    | Last Update      | Review Date                       | Department | Page # |
| August 12, 2021 | December 3, 2024 | 12 Months from the<br>last update | Accounting | 1      |

| Purpose:   | Establish Open Jobs Report in Service Titan to review all jobs in an incomplete status |
|------------|----------------------------------------------------------------------------------------|
| Frequency: | One Time                                                                               |
| Process:   | Month-End Close                                                                        |

- Log into your ServiceTitan account
  - o <u>https://go.servicetitan.com/</u>
- Navigate to <u>Reports</u>, Select <u>Create Report</u> (See Figure 1)

#### Figure 1

| r 🏴 Follow Up 🕕 Reports | 📢 Marketing | Pricebook       | 👜 POS | ( | ২ | Ą        | \$     | 3 |
|-------------------------|-------------|-----------------|-------|---|---|----------|--------|---|
|                         |             |                 |       |   |   | Create F | Report | J |
|                         |             |                 |       |   |   |          |        |   |
| 1sumer Financing Fees   | Accou       | ints Receivable | Д     |   |   |          |        |   |
| lated 07/30/21          | Legacy      | Report          |       |   |   |          |        |   |
| plied Payments          |             |                 |       |   |   |          |        |   |

- From the report builder screen (See Figure 2)
  - o Choose report type select Jobs
  - o Select a report template Jobs
  - o Select <u>Deselect All</u>
  - o Select the following Columns to display
    - Job#
    - Job Type
    - Business Unit
    - Status
    - Jobs Total
    - Created Date
    - Last Appt Date
    - Appt Hold Reasons

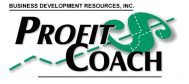

Setting Up Open Jobs Report © 2021 Business Development Resources, Inc Pub# DM-HVAC-ALL-6-11457

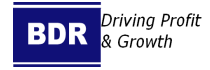

| Position:    | Bookk | eeper            | Manage                            | er: Owner  |        |
|--------------|-------|------------------|-----------------------------------|------------|--------|
|              |       |                  |                                   |            |        |
| Date Create  | ed    | Last Update      | Review Date                       | Department | Page # |
| August 12, 2 | 2021  | December 3, 2024 | 12 Months from the<br>last update | Accounting | 2      |
|              |       |                  |                                   |            |        |

- Customer Name
- Select <u>Next</u>

#### Figure 2

| Report type                      | t type                    |     | Report template                         | 3 Colum | <b>d</b> De      |     |
|----------------------------------|---------------------------|-----|-----------------------------------------|---------|------------------|-----|
| Choose report type               | Select a report template  |     | Columns to be displayed in the report   |         | Q Search columns |     |
| All                              | Applied Payments          | G   | lobs @                                  |         |                  |     |
| Technicians                      | Business Unit Performance | 0   |                                         |         |                  |     |
| Jobs                             | Calls                     | 0   | SELECTED COLUMNS: 7 Deselect All        |         |                  |     |
| Business Units                   | Campaign Summary          | 0   | <ul> <li>Recommended columns</li> </ul> |         |                  |     |
| Accounting                       | Customers                 | 0   | JOB BASICS                              |         |                  |     |
| Purchasing & Inventory           | Inventory                 | 0   | OI dol                                  |         | V dol #          |     |
| ob Costing & Payroll             | Inventory Line Items      | Ū   | 🗸 Јор Туре                              |         | Job Class        |     |
| Sales, Opportunities and Revenue | Jobs                      | 0   |                                         |         |                  |     |
| Marketing                        | Locations                 | (i) | Job Campaign                            |         | Job Campaign ID  |     |
| ead Generation                   | Office Performance        | (i) | Call Campaign                           | ٥       | Call Campaign ID |     |
| Memberships                      | Project Job Costing       | 0   |                                         |         |                  |     |
| Customers                        | Recurring Service Events  | 0   | Campaign Category                       | 0       | Business Unit ID | 0   |
| Calls                            | Technician Performance    | 0   | Business Unit                           |         | Invoice ID       | (j) |
| stimates                         | Timesheets                | 0   |                                         |         |                  | _   |
| imesheets                        |                           |     | U Invoice #                             |         | V Status         | 0   |
|                                  |                           |     | Bausad                                  | 0       | C. Summary       | 0   |

- Set Details (See Figure 3)
  - o Name: Open Jobs
  - o Category: Operations
  - o Description: Jobs in "incomplete" status reviewed at minimum monthly to verify all billing is complete for the prior month
  - o Select Sharing Options
  - o\_\_\_\_Select Save

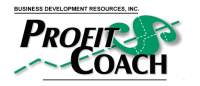

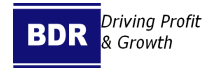

| Position: Book  | keeper           | Manage                            | er: Owner  |        |
|-----------------|------------------|-----------------------------------|------------|--------|
|                 |                  |                                   |            |        |
| Date Created    | Last Update      | Review Date                       | Department | Page # |
| August 12, 2021 | December 3, 2024 | 12 Months from the<br>last update | Accounting | 3      |

#### Figure 3

| Set Details                                                                                                    |         |
|----------------------------------------------------------------------------------------------------|---------|
| Name*                                                                                                    |         |
| Open Jobs                                                                                                    |         |
| Category *                                                                                                    |         |
| Operations ~                                                                                                    |         |
| Description                                                                                                    |         |
| Jobs in "incomplete" status - reviewed at minimum<br>monthly to verify all billing is complete for the prior<br>month |         |
| Template: Jobs                                                                                                    |         |
| Share Access                                                                                                    |         |
| View Only                                                                                                    |         |
| Search and add teammates ~                                                                                            |         |
| View and Edit                                                                                                    |         |
| Search and add teammates ~                                                                                            |         |
| Are this report for view/edit with all other users who<br>permissions allow them to view/edit this type of report     | se<br>t |

Back Save

- In the Open Jobs Report (See Figure 4)
  - *o* In the Filter By drop down select <u>Jobs with Appt Date</u>
  - *o* In the From To box select Last 365 Days

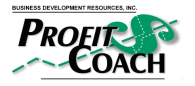

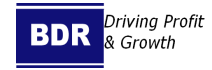

| Position: Book  | keeper           | Manage                            | er: Owner  |        |
|-----------------|------------------|-----------------------------------|------------|--------|
|                 |                  |                                   |            |        |
| Date Created    | Last Update      | Review Date                       | Department | Page # |
| August 12, 2021 | December 3, 2024 | 12 Months from the<br>last update | Accounting | 4      |

#### Figure 4

| Filter by*               |                 |             | From - To*                  | E   | Busines | s Unit |       |            |      |       |    |    |    |       |        |      |        |       |    |
|--------------------------|-----------------|-------------|-----------------------------|-----|---------|--------|-------|------------|------|-------|----|----|----|-------|--------|------|--------|-------|----|
| Jobs with Appt Date      |                 | ~           | Sep 13, 2020 - Sep 13, 20   | 021 | All     |        |       |            |      |       |    | ~  |    | nclud | le Adj | ustm | ent li | nvoic | es |
|                          |                 |             | Yesterday                   | Ľ   | -   ·   |        |       | <b>_</b> ′ |      | -     |    |    |    |       |        |      |        | 1.451 |    |
| Export                   |                 |             | Last 7 Days<br>Last 14 Days |     | Sep     | tembe  | er 20 | 20 - 04    | tobe | r 202 | 0  |    |    | Ŧ     |        | TI   | Т      | ODAY  |    |
| Drag a column header and | drop it here to | group by th | a Last 30 Days              |     | Su      | Mo     | Tu    | We         | Th   | Fr    | Sa | St | Mo | Tu    | We     | Th   | Fr     | Sa    |    |
|                          |                 |             | Month to Date               |     |         | _      | 1     | 2          | 3    | 4     | 5  |    | _  | -     | _      | 1    | 2      | 3     |    |
| ob Type 🔻 Job            | # 1             | Busine      | s Last Month                | <   | 6       |        | 8     | 9          | 10   | 11    | 12 | 4  | 5  | 6     | /      | 8    | 9      | 10    | >  |
|                          |                 |             | Last 90 Days                |     | 13      | 14     | 15    | 16         | 1/   | 18    | 19 | 1: | 12 | 13    | 14     | 15   | 16     | 1/    |    |
|                          |                 |             | This Quarter                |     | 20      | 21     | 22    | 23         | 24   | 25    | 26 | 10 | 19 | 20    | 21     | 22   | 23     | 24    |    |
|                          |                 |             | Last Quarter                |     | 27      | 28     | 29    | 30         |      |       |    | 2: | 26 | 27    | 28     | 29   | 30     | 31    |    |
|                          |                 |             | Quarter to Date             |     |         |        |       |            |      |       |    |    |    |       |        |      |        |       |    |
|                          |                 |             | Year to Date                |     |         |        |       |            |      |       |    |    |    |       |        |      |        |       |    |
|                          |                 |             | Last 365 Dave               |     |         |        |       |            |      |       |    |    |    |       |        |      |        |       |    |

- o Select the filter icon next to Status
- o Change filter to "Is not one of"
  - Add "Completed"
  - Add "Canceled"
- o Select Filter

Figure 5

| • <b>•</b> | Total    | ٣          | Status    | т  | Appt Hold Re |
|------------|----------|------------|-----------|----|--------------|
|            | \$120.0  | Filter     |           |    |              |
|            | \$1,015  | ls not one | of        | -  |              |
|            | \$427.4  | Canceled   | ×         | Ĵ  |              |
|            | \$96.39  | ∧nd v      | ,         |    |              |
|            | \$330.3  | is one of  |           | -  |              |
|            | \$7,522  |            |           | _  |              |
|            | \$75.65  | Clear      |           | er |              |
|            | \$399.08 |            | Completed |    |              |

- o\_\_\_Select Save Changes
- o Select <u>Run Report</u> (See Figure 6)

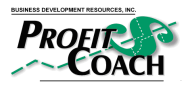

Setting Up Open Jobs Report © 2021 Business Development Resources, Inc Pub# DM-HVAC-ALL-6-11457

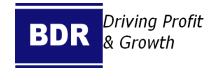

| Position: Book  | keeper           | Manage                            | er: Owner  |        |
|-----------------|------------------|-----------------------------------|------------|--------|
|                 |                  |                                   |            |        |
| Date Created    | Last Update      | Review Date                       | Department | Page # |
| August 12, 2021 | December 3, 2024 | 12 Months from the<br>last update | Accounting | 5      |

### Figure 6

|                                                                                                    |                               | nonthiy to verify all t                   | illing is complete for the p  | prior month                |                                    |                                    |                           |
|----------------------------------------------------------------------------------------------------|-------------------------------|-------------------------------------------|-------------------------------|----------------------------|------------------------------------|------------------------------------|---------------------------|
| Filter by*                                                                                             |                               | From - To*                                |                               | Business Unit              |                                    |                                    |                           |
| Jobs with Appt Date                                                                                    | Ý                             | Aug 12                                    | 2, 2020 – Aug 12, 2021        | All                        |                                    | <ul> <li>Include Adjust</li> </ul> | tment Invoices Run Report |
| <b>Export</b><br>Drag a column header and                                                              | drop it here to group b       | ny that column                            |                               |                            |                                    |                                    | Save Changes Edit C       |
| Customer Name 🛛 🔻 🔻                                                                                    | Job # dol                     | Job Type                                  | Business Unit 🛛 🔻             | Total 🔻                    | Status 🕇 🛛 🏹                       | Appt Hold Reasons                  | т                         |
|                                                                                                    | 7840027                       | No AC                                     | Service                       | \$0.00                     | Hold                               | Waiting for manager                |                           |
| hapiro Marty/ Jessica                                                                                  |                               |                                           |                               |                            |                                    |                                    |                           |
| hapiro Marty/ Jessica<br>olleckson, Heidi<br>3663023)                                                  | 7677211                       | Equipment Install                         | Install                       | \$0.00                     | Hold                               |                                    |                           |
| hapiro Marty/ Jessica<br>olleckson, Heidi<br>3663023)<br>rown Phil/ Linda                              | 7677211<br>7780507            | Equipment Install                         | Install                       | \$0.00<br>\$0.00           | Hold<br>In Progress                |                                    |                           |
| Shapiro Marty/ Jessica<br>Solleckson, Heidi<br>3663023)<br>Irown Phil/ Linda<br>ittz, Rachel (5804863) | 7677211<br>7780507<br>7955099 | Equipment Install No AC Equipment Install | Install<br>Service<br>Install | \$0.00<br>\$0.00<br>\$0.00 | Hold<br>In Progress<br>In Progress |                                    |                           |

• Select three <u>dots</u> next to report name, select Schedule (See Figure 7)

#### Figure 7

| Open Jobs          | :          |                     |
|--------------------|------------|---------------------|
| Jobs in incomplete | 🖍 Edit     | st monthly to veril |
|                    | 🔒 Sharing  |                     |
| Filter by*         | Duplicate  | From - To*          |
| Jobs with Ap       | 🖬 Schedule | - A                 |
|                    | Delete     |                     |
| Export             |            |                     |
|                    |            |                     |

• Select <u>Schedule Simple Report</u> (See Figure 8)

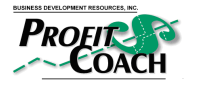

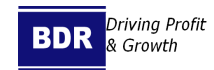

| Position: Book  | keeper           | Manage                            | er: Owner  |        |
|-----------------|------------------|-----------------------------------|------------|--------|
|                 |                  |                                   |            |        |
| Date Created    | Last Update      | Review Date                       | Department | Page # |
| August 12, 2021 | December 3, 2024 | 12 Months from the<br>last update | Accounting | 6      |

Figure 8

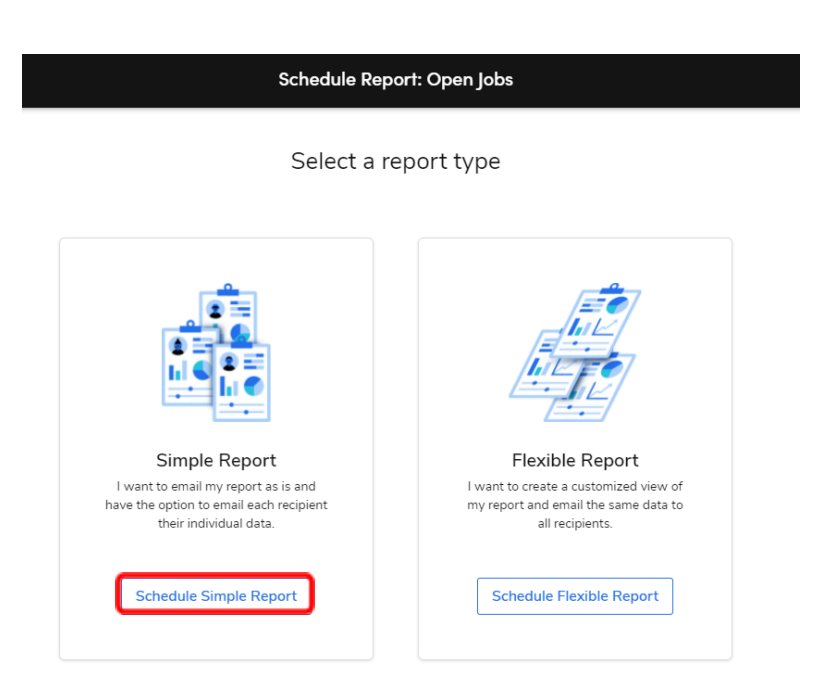

- Set the following options
  - o Email Subject: Open Jobs Report
  - o Attach Report as: XLSX
  - o Date Range: Custom
  - o Days: 365
  - o Filter By: Jobs with Appt Date
  - o Business Unit: All
    - Note: If you are sending this report to Department Mangers you can select their business unit and send them the report for just their department, otherwise if this is going to accounting or the owner leave as all
  - o Select Next (See Figure 9)

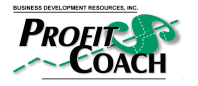

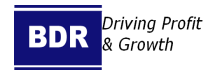

| Position: Book  | keeper           | Manage                            | er: Owner  |        |
|-----------------|------------------|-----------------------------------|------------|--------|
|                 |                  |                                   |            |        |
| Date Created    | Last Update      | Review Date                       | Department | Page # |
| August 12, 2021 | December 3, 2024 | 12 Months from the<br>last update | Accounting | 7      |

### Figure 9

| S                                                                                            | Schedule Report: Open Jobs                                                        | ×         |
|----------------------------------------------------------------------------------------------|-----------------------------------------------------------------------------------|-----------|
| 1 Details                                                                                    | 2 Recipients                                                                      | 3 Cadence |
| Add Details<br>Enter information and select filters that will apply to the scheduled report. |                                                                                   |           |
| Email Subject<br>Open Jobs Report                                                            | Date Range<br>Custom ~                                                            |           |
| Attach report as          PDF       XLSX         Export only aggregated data                 | Custom Range       Next     Previous       365     days     Include the send date |           |
|                                                                                              | Filter by* Jobs with Appt Date ~                                                  |           |
|                                                                                              | Business Unit                                                                     |           |
|                                                                                              | Include Adjustment Invoices                                                       |           |

Back Next

- Enter employees to receive report in Select Recipients
  - o Select Next (see Figure 10)

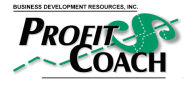

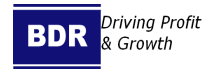

Clear all

| Position:                                                     | Bookk | eeper         |            | Manager: | Owner      |        |
|---------------------------------------------------------------|-------|---------------|------------|----------|------------|--------|
| Date Creat                                                    | ted   | Last Update   | Review     | Date     | Department | Page # |
| August 12, 2021     December 3, 2024     12 Months<br>last up |       | from the date | Accounting | 8        |            |        |
| Figure 10                                                     |       |               |            |          |            |        |

Back Nex

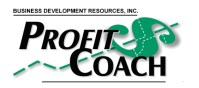

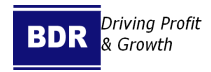

| Position: Boc   | okkeeper         | Manage                            | er: Owner  |        |
|-----------------|------------------|-----------------------------------|------------|--------|
|                 |                  |                                   |            |        |
| Date Created    | Last Update      | Review Date                       | Department | Page # |
| August 12, 2021 | December 3, 2024 | 12 Months from the<br>last update | Accounting | 9      |

• Select Report Cadence options (see Figure 11)

#### Figure 11

| 🗸 Details                                                        | Recipients | 3 Cadence |
|------------------------------------------------------------------|------------|-----------|
| Select Cadence<br>Set up how frequently the report will be sent. |            |           |
| Send report every 1 month ~                                      |            |           |
| at 06:00 am 🗸                                                    |            |           |
| on day 1 of the month                                            |            |           |
|                                                                  |            |           |

Back Schedu

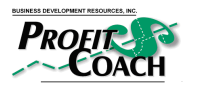

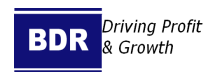

| Position: Book  | keeper           | Manage                            | er: Owner  |        |
|-----------------|------------------|-----------------------------------|------------|--------|
|                 |                  |                                   |            |        |
| Date Created    | Last Update      | Review Date                       | Department | Page # |
| August 12, 2021 | December 3, 2024 | 12 Months from the<br>last update | Accounting | 10     |

Verification of Procedure Review

| Employee Name | Signature | Date |
|---------------|-----------|------|
|               |           |      |
|               |           |      |
|               |           |      |
|               |           |      |
|               |           |      |
|               |           |      |
|               |           |      |
|               |           |      |
|               |           |      |
|               |           |      |
|               |           |      |
|               |           |      |
|               |           |      |
|               |           |      |
|               |           |      |

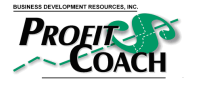

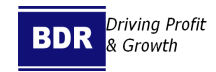